# INSTALLATION MANUAL FOR TED PRO HOME TED PRO LITE

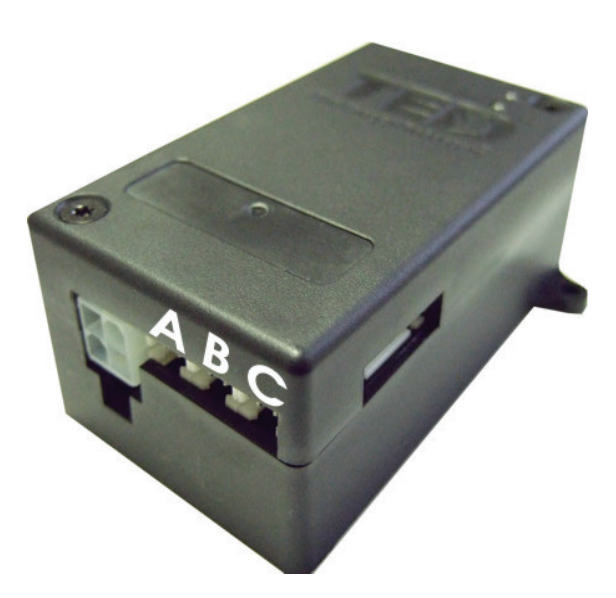

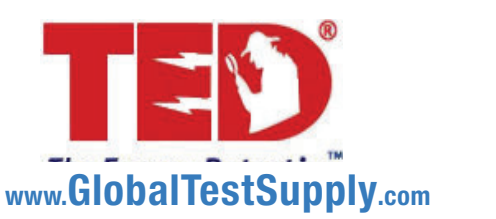

ality Products Online at:

## **IMPORTANT:**

The installation of your TED Pro Home system is a several-step process. The 1st step is the installation of the MTU Home. After the MTU Home is installed, Step 2 is the installation of the ECC, and the last Step ... Footprints software.

If the equipment is used in a manner not specified by the manufacturer, the protection provided by the equipment may be impaired.

## TABLE OF CONTENTS

| PART I   | Introduction       Page         Quick Start       Page         Operating Conditions       Page         Limitations       Page         System Components       Page | je 2<br>je 3<br>je 4<br>je 4 |
|----------|----------------------------------------------------------------------------------------------------|------------------------------|
| PART II  | Safety                                                                                                    | je 5<br>je 6                 |
| PART III | Installation                                                                                                    | je 7                         |
| PART IV  | Testing Page                                                                                                    | 9 11                         |
| PART V   | Footprints Software Installation Page                                                                                                    | e 12                         |

Appendix Appendix A - Wind/Solar Installation ..... Page 14

ality Products Online at:

www.GlobalTestSupply.com

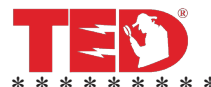

## **Quick Start**

IMPORTANT: Quick Start instructions are a summary of the main aspects of MTU installation, and not to be considered a replacement for the complete Installation Instructions contained in this Manual.

For MTU power cable connection, reference drawing on Page 8.

## **CTs (Current Transformers) Direction:**

Clip CTs around the conductor for each phase, with RED polarity dot facing the utility. Loads should be displayed as a positive number on Footprint's

Dashboard. Solar production should be displayed as a negative value on the Footprint's Dashboard. If polarity is incorrect on the Dashboard, swap A & B CT-inputs on the MTU (shown here).

## Data Communication - PLC

The method of communication is PLC (Power Line Carrier). If possible, plug ECC into a Phase A outlet. After the ECC has been configured with MTU ID, the PLC Link LEDs should turn solid green within 3-5 minutes.

**MTU Link LED** 

It is very important that the Installer verify operation before leaving the site by checking LINK LEDs and verifying reading on Footprints Dashboard

(See Page 11 for more diagnostics)

## Accessing TED FOOTPRINTS

#### Plug Ethernet cable from ECC to router or network drop, then try this shortcut: Type "http://TED6000" into the address bar and pressing ENTER. If this does not open the Footprints page on your Browser, go to the TED website to Download and RUN the TED Installation Utility:

http://www.theenergydetective.com/downloads-documents

This utility will detect TED devices on your Network. Select "TED6000" when it appears in the window and click LAUNCH IN BROWSER.

www.GlobalTestSupply.com

## ECC Link LED

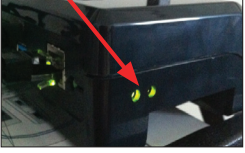

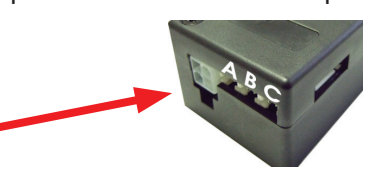

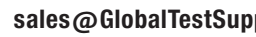

## PART I - INTRODUCTION

#### SAFE OPERATING RANGE AND CONDITIONS:

|                   | Display &<br>ECC | MTU & CTs      |
|-------------------|------------------|----------------|
|                   | [                |                |
| Use               | Indoor           | Indoor/Outdoor |
| Condition         | Dry              | Dry /Damp      |
| Temperature       | +10° +40°C       | - 40°C to +50C |
| Relative Humidity | < 80%            | < 95%          |
| Altitude          | 3,300M           | 3,300M         |
| Voltage           | 95-277 VAC       | 200-500 VAC    |
| Maximum Power     | 5W               | 1.5W           |
|                   |                  |                |

#### Limitations

#### Please note the following limitations:

- MTU Home and MTU Pro Lite are suitable for use on 50 or 60 Hz services around the world up to 277V phase-to-neutral.
- MTU Home and MTU Pro Lite utilize Power Line Communication (PLC) to transmit Energy data to the ECC. If you require Ethernet communication for your application, please see specifications for TED Pro MTU at www.theenergydetective.com
- MTU Home and MTU Pro Lite are suitable for use with solar/wind generation systems. You
  will need to purchase one additional MTU Home. When installed it will tell you Load, Generation and NET metering.
- MTU Home and MTU Pro Lite are suitable for use on single-phase services up to 400A.
  - o For services >200A optional accessories are required. See website for details.
  - o Accuracy when used on single-phase services is better than  $\pm 2\%$
- MTU Home is suitable for use on single-phase services derived from 3-phase (i.e. apartments at 208/120V) up to 200A.
- MTU Pro LITE is suitable for use on 3-phase wye configuration services up to 200A. (MTU Home is not suitable for 3 phase services.)
  - o Accuracy when used on 3-phase services is better than ±5%.
  - o For 3-phase services you will need to purchase one additional CT.

www.GlobalTestSupply.com

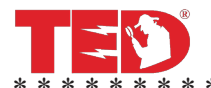

#### SYSTEM COMPONENTS

## Unpacking

Unpack TED and ensure that all parts are included in the package.

- A) One (1) Measuring Transmitting Unit (MTU Home)
- B) One (1) ECC (Energy Control Center).
- C) Power Cables for MTU Home and, ECC; Ethernet Cable.

- D) MTU Home will have two (2) Model CT601B Current Transformers (CT's), MTU Pro LITE will have three (3) Model CT601B Current Transformers (CT's)
- E) (Optional) Wired Display and Flat, USB3 Type Data Cable
- F) (Optional) Wireless Display, Stand, Power Adapter, and USNAP Zigbee Wireless Card seated firmly in bottom of ECC.
- G) Installation Manual Please Read Carefully

If you received the optional Wireless Display, let's get the battery charging:

- Plug the power adapter into a wall outlet
- Connect the power cable to the charging stand.
- Remove battery tab.
- Install Display into charging stand.

ality Products Online at:

## www.GlobalTestSupply.com

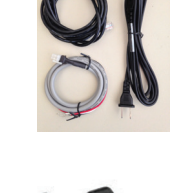

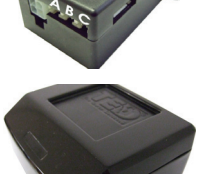

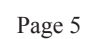

#### PART II - SAFETY

#### THE INSTALLATION OF TED IS INTENDED FOR PROFESSIONAL ELECTRICIANS OR HIGHLY TECHNICAL HOME OWNERS ONLY.

This brief manual summarizes the steps necessary to safely install the MTU and Current Transformers (CTs). For detailed installation and operation of other components and software, please refer to the HELP Section of the TED Footprints Software, or see Support at: www.theenergydetective.com

Every effort has been made in providing for the safe, secure installation of TED. The installation of TED requires the cover of the main electrical circuit breaker panel to be removed. After the circuit breaker panel cover has been removed, the potential hazard of shock, burn, or even electrocution now exists. Do not attempt to complete this installation unless you are a licensed electrician familiar with the electrical components and operation of the circuit breaker panel. Even when the main circuit breaker has been turned to the "OFF" position, certain areas within the circuit breaker panel may still be electrified. Do not attempt installation unless you know where these electrified areas are.

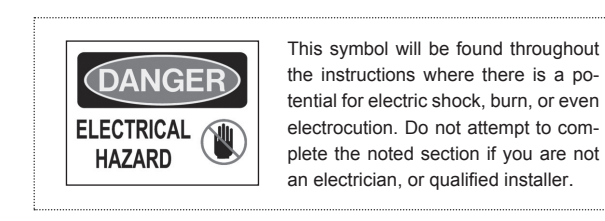

**WARNING** - These servicing instructions are for use by qualified personnel only. To reduce the risk of electric shock, DO NOT perform any servicing other than that contained in these operational instructions unless you are qualified to do so.

**WARNING** - The MTU must be connected to a switch or circuit breaker in close proximity to the equipment and within easy reach of the operator. It must be marked as the disconnecting device for the MTU.

**WARNING** - If the equipment is used in a manner not specified in these instructions, the protection provided by the equipment may be impaired.

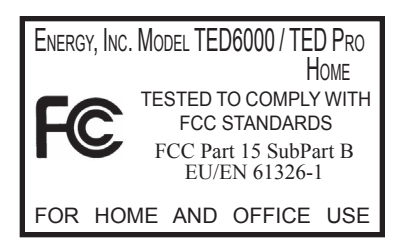

This device complies with part 15 of the FCC Rules. Operation is subject to the following two conditions: (1) This device may not cause harmful interference, and (2) This device must accept any interference received, including interference that may cause undesired operations.

ality Products Online at:

## www.GlobalTestSupply.com

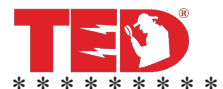

### PART III - INSTALLATION

\* \* \* \* \* \* \* \* \* \* \* \* \* \*

#### **BEFORE YOU START**

• Do not begin installation until you have read the "Safety" section of this manual.

\* \*

· Read all instructions before beginning installation.

\* \* \* \* \*

Estimated Installation Time: Professional Installer: 15 minutes

Equipment Needed:

- Flathead screwdriver small and large
- Phillips screwdriver small and large
- Flashlight

#### Important Notes:

- For services with Wind/Solar or Standby Generator, an additional MTU will be required to measure GENERATION and NET.
- All wiring in the United States must be installed in accordance with the latest adopted edition of the National Electrical Code (ANSI/NFPA 70, NEC) and state or local requirements.
- All wiring in Canada must be installed in accordance with the latest adopted edition of the Canadian Electrical Code (CSA C22.2 CEC, Part I) and any provincial or local requirements.
- Wiring in other countries and jurisdictions should be done in accordance with the rules and regulations in effect for the installing location. Contact your local power authority or local regulator for more information.
- Turn off all power to the circuit breaker panel by turning off the main breaker or main switch.

#### Definitions:

- MTU Measuring Transmitting Unit
- ECC Energy Control Center
- DISP LCD Display

ality Products Online at: www.Globa

www.GlobalTestSupply.com

\* \* \*

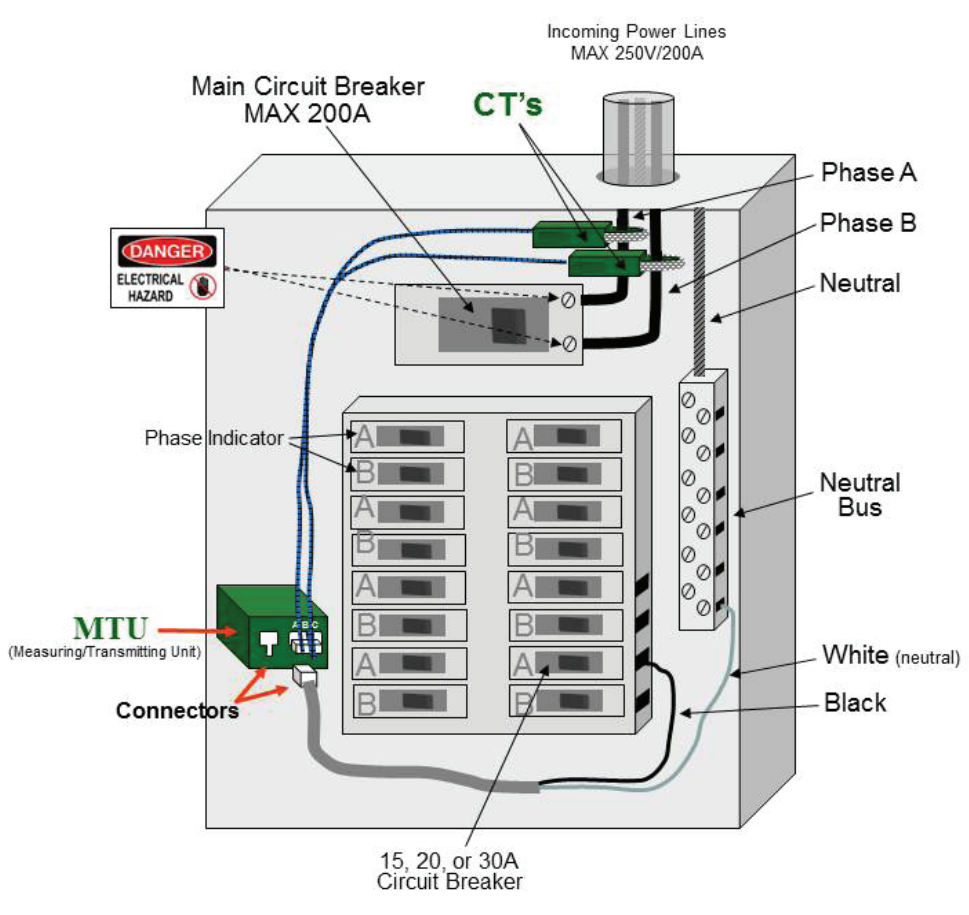

## Installation Procedure

### STEP 1 – Installing the MTU Power Cable

<u>NOTE:</u> Do not connect the Power Cable to the MTU until you have the CTs connected. The <u>MTU must sense the CT connections on power up</u>.

A) See NOTE above. Turn off power.

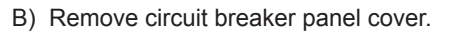

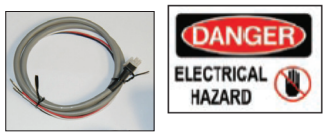

- C) Record the Serial Number of the MTU as shown on the label. It consists of six digits in the form "12 34 56." You will need to know this number to connect the MTU to the ECC Network.
- D) Connect the black wire from the MTU power cord to a spare 15, 20 or 30 Amp single pole circuit breaker in the panel.

ality Products Online at:

www.GlobalTestSupply.com

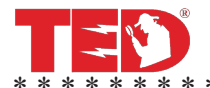

- E) If there is no spare circuit breaker, the black wires can be attached to any 15, 20 or 30 Amp single pole circuit breaker in the panel, provided that the circuit breaker is approved for 2 conductors and this is acceptable to the "authority having jurisdiction in the installation location" (it is generally acceptable);
- NOTE: For optimal PLC Communication, the ECC must be plugged into a circuit on the same phase as the black wire on the MTU power cable. (If your readings display as negative, swap A & B CT-inputs on MTU.)
- F) Connect the white wire from the MTU to the neutral bus on the panel.
- G) Do not connect the Power Cable to the MTU until you have the CTs connected.

#### STEP 2 - Installing and Connecting the Current Transformers (CTS)

- A) CAUTION IF THIS IS A COMBINATION PANEL, THE LUGS ON THE PRIMARY SIDE OF THE MAIN BREAKER ARE PROBABLY STILL HOT.
- B) Determine what type of system you have.
  - i. Split single-phase 3-wire. Common in North America residential and small commercial buildings. There will be 2 power wires (usually black and red) and one neutral wire (usually white). Voltage from the power wires to neutral will be approximately 120V, Voltage from one power wire to the other will be double that, approximately 240V.

Install 2-CTs, one over each of the power wires and plug into A & B ports on the MTU.

- ii. Single-phase 2-wire. Common in Europe and many other countries. There will be one power wire (usually black or brown) and one neutral wire (usually white or blue).
   Install one CT over the power wire and plug into A port on the MTU.
- iii. Single-phase derived from 2 phases of a 3-phase system. (Sometimes called 2-phase). Typical in apartment or office buildings, common in many countries. Same as 3-phase except only 2 of the 3 phases are brought into the building or panel.
   Install 2-CTs, one over each of the power wires and plug into A & C ports on the MTU.
- iv. 3 Phase Wye (MTU Pro LITE only) Install 3-CTs, one over each of the power wires and plug into A, B, & C ports on the MTU.
- **Note 1:** The CTs should be installed on the secondary side of the main switch or main circuit breaker, however, if this is not possible, such as in the case of a combination breaker panel, then install on the primary side of the main breaker.
- **Note 2:** The CTs must be installed with the RED polarity dot facing the utility. (Facing away from the breaker if measuring main service; Toward the breaker if measuring generation or a single load.)
- Note 3: Do not install the CT over the neutral (N) (grounded) conductor.

www.GlobalTestSupply.com

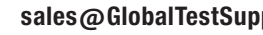

Page 10

Note 4: If you have solar, wind or standby generator, you will need an additional MTU if you want to measure: Generation, Load and Net Utility. Please see solar/wind section of our website for details.

Note 5: To install the CT:

- Open the CT by lifting the locking tab on the side of the CT, over the restraining clip.
- Place the CT over the cable and close the locking tab.
- Insure that it is properly seated and the CT will not open with a gentle pull. (The CT will likely be loose around the wire - this is fine)

#### STEP 4 - Installing the MTU

- A) Plug the power cord into the MTU
- B) Determine the best location to mount the MTU.
  - i. Choose a location where it will not interfere with existing equipment or wiring.
  - ii. The MTU may be attached using double-sided tape (if allowed in your jurisdiction), or with sheet metal or machine screws.
- C) Arrange and tie-wrap all wiring in a neat and tidy manner.
- D) Turn on the power.
- NOTE: If you have a solar installation, see Appendix A.

LEDs will begin to blink on the MTU

Do not close the electrical panel until you have completed the installation of the ECC and verified that correct data is being received from the MTU.

Close the Electrical Panel only after you have confirmed the correct operation of the TED Pro system.

#### **STEP 5 - Accessing TED FOOTPRINTS**

Plug Ethernet cable from ECC to router or network drop. Most Browsers (Internet Explorer, Chrome, etc.) will recognize the ECC by typing "TED6000" into the address bar and pressing ENTER. If this does not open the Footprints page on your Browser, go to the TED website to Download and RUN the TED Installation Utility:

http://www.theenergydetective.com/downloads-documents

This utility will detect TED devices on your Network. Select "**TED6000**" when it appears in the window and click LAUNCH IN BROWSER.

**Note:** For details on Footprints settings, download the ECC User's Manual from the TED website.

http://www.theenergydetective.com/downloads/ECCUsermanual.pdf

ality Products Online at:

www.GlobalTestSupply.com

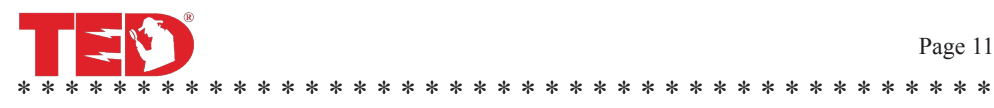

#### PART IV - TESTING THE SYSTEM

#### NOTE TO PROFESSIONAL INSTALLER:

Even if the customer chooses to configure the ECC, display and network, it is extremely important that the installing electrician verify correct operation and measurement prior to leaving the site. This can be done with an optional Display or using a laptop computer and Footprints software.

MTU and ECC are paired at the factory and will begin to communicate on power-up. If not you may need to input the MTU ID in System Setup. Refer to website for ECC operation manual.

- 1. ECC
- To achieve optimum communication between the ECC and MTU, Insure that the MTU and ECC are connected to the same phase. Plug ECC into suitable outlet. Do not choose an outlet that has a lot of electronic or computer equipment plugged into the same outlet. Do not plug the ECC into a circuit with a UPS battery backup.
- 2. DISPLAY (optional equipment).
  - a. Wireless Display
    - Plug power supply into suitable outlet. Connect power supply outlet to back of charging stand.
    - · Remove battery protection tab from Display.
    - Plug Display into charging stand.
  - b. Wired Display (Refer to Appendix C of ECC User Manual)
    - Remove power from ECC
    - · Plug Display cable into rear of Display
    - · Plug other end of cable into Display port at rear of ECC
    - After connecting Display, insert AC cord into wall outlet to power on the ECC.
- 3. Check operation of Power Line Communication (PLC) Status LEDs.

MTU - There are two LEDs on the front of MTU

- o Bottom LED Link
  - Will blink on power-up.
  - Will turn solid green when linked to ECC Single-phase
  - Will turn solid red when linked to ECC Three-phase/Two-phase
- o Top LED Send/Receive
  - Blinks green when receives data from ECC
  - Blinks red when transmits date to ECC
  - In normal operation it will be constantly flashing red and green.

ECC - There are two LEDs on the left side of the ECC

ality Products Online at:

## www.GlobalTestSupply.com

#### Page 12

- o Rear LED Link
  - Will blink on power-up.
  - Will turn solid red when network established
  - Will turn solid green when ECC is linked and receiving data from at least one MTU
- o Front LED Send/Receive
  - Blinks green when receives data from MTU
  - Blinks red when transmits date to MTU
  - In normal operation it will be constantly flashing red and green

#### TEST USING DISPLAY

Once installed, you should see values for kW demand and \$ per/hour on the screen (default energy rate is \$0.10 per kWh).

- Turn on a known load (example 1200w microwave, Display should increase by 1.2kW)
- Turn on a known 240V load (example an electric oven: Display should increase by a few kW. If it goes down, or only goes up by a few watts, then you have one of the CTs reversed. Make sure that the red dots are all facing towards the power source).

#### TEST USING FOOTPRINTS SOFTWARE

**NOTE:** Once the Footprints Dashboard is accessed via one of the methods below, the User should review the additional documentation and information under the "HELP" button, or download the User's Manual here:

http://www.theenergydetective.com/prodocs

Direct PC Connection: For further detailed assistance visit:

(www.theenergydetective.com/tedprocomputer)

- Connect ECC to installer laptop with Ethernet cable.
- Insure that IP address of Ethernet adapter is set at 192.168.7.1 (refer to Appendix A of User's Manual for network support)
- In your web browser type "192.168.7.4" in the address bar.
- Should load footprints software and show power readings on the speedometer of the dashboard.
- If not, verify PLC Status LEDs and MTU ID in System Settings. Disconnect / reconnect MTU from MTU Power Cable.
- Repeat load tests shown above.

Connection via customer's router (if you are owner or have access to customer's network)

- Connect ECC to router with Ethernet cable.
- In your web browser type "http://TED6000" in the address bar, or run Installation Utility to locate TED on the local network. To download Installer:

http://www.theenergydetective.com/downloads-documents

## www.GlobalTestSupply.com

sales@GlobalTestSup

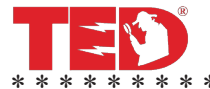

ality Products Online at:

Footprints software should have launched at this point. Footprints software should be displaying power readings on the speedometer of the Dashboard.

- If not, Verify PLC status LEDs and MTU ID in System Settings. Disconnect / reconnect MTU from MTU Power Cable.
- If the loads on Dashboard are negative (and there is no Solar generation) switch the A & B CT-inputs on the MTU.
- Repeat load tests shown above.
- If you are having issues, see: theenergydetective.com/tedprorouter for further assistance.

Once Setup is complete, it is recommended to go to Footprints - ADVANCED and select "Reset Totals to Zero." This will initiate the logging of History.

When future configuration changes are made, verify history is being recorded by viewing the minute graph. lf real time readings are being reported, but history is not recorded in minute graph, go to Footprints - ADVANCED and select "Reset Totals to Zero."

## Appendix A

#### Solar, Wind or Auxiliary Generator Installation Addendum

Installing the Solar/Wind, or Auxiliary Generator components ("Solar" for short) needs to be completed after the installation instructions have been followed for the installation of MTU 1 (beginning on page 6 of this Instruction Guide).

Assuming that you have successfully installed MTU 1 as detailed above, it is time to connect MTU 2 to your Solar system. While there are many different variations in Solar connections, we are presenting the installation of MTU 2 in the most common scenario.

Solar panels connect to an inverter which changes DC to AC. In most cases it will be 120/240V. The connection can tie into the main switch/Circuit Breaker, a transfer switch, a junction box, a splitter box, etc. It really doesn't make any difference.

In the case of an auxiliary generator, it will likely tie into a transfer switch because generally speaking, a generator is not run in parallel with the utility.

You will use both CTs if your inverter connects via 240v...otherwise, if it is 120V, you will only use one CT.

The MTU/CTs are connected similarly as connecting MTU 1. (See image on Page 8). If possible, both MTUs should be powered from the panel on the same circuit or phase as the ECC. This will give the cleanest Power Line Carrier signal. (Try NOT to power the MTU from the inverter, as there will be a lot of line noise that could interfere with the signal).

Generation should display as a negative number. Verify RED dots on CTs are facing the Utility (or toward the panel if feeding back through the panel to Grid). If Generation is showing as a positive number, switch the A & B inputs on the MTU.

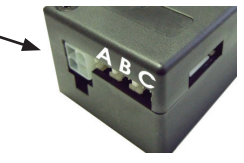

ality Products Online at:

www.GlobalTestSupply.com